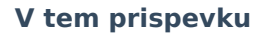

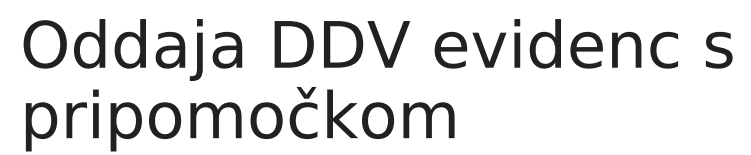

Zadnja sprememba 25/07/2025 12:36 pm CEST | Objavljeno 25/07/2025

Saop

Na zavihku KIR / KPR lahko evidence posameznega obračuna pošljemo direktno na portal **eDavki**.

| 률 Saop sprememba - Javni Sektor                          |                    |   | - |            |   | × |
|----------------------------------------------------------|--------------------|---|---|------------|---|---|
| 2025 - 7                                                 |                    |   | 1 | <b>a</b> 🖈 | B | 5 |
| Splošno KIR / KPR                                        |                    |   |   |            |   |   |
| <ul> <li>Storitev eDavki je dostopna</li> </ul>          |                    |   |   |            |   |   |
| E-oddaja evidenc                                         |                    |   |   |            |   | _ |
| Datum zadnje oddaje: Št. oddaj:                          |                    |   |   |            |   |   |
| Status:                                                  |                    |   |   |            |   |   |
|                                                          |                    |   |   |            |   |   |
| Mapa za arbiy C:\Users\Marko\Uuc\Desktop\Gradivo webinar |                    | 2 |   |            |   |   |
|                                                          |                    |   |   |            |   |   |
| 🖂 Oddaj 🔂 Osveži                                         | Opozorila / Napake |   |   |            |   |   |
|                                                          |                    |   |   |            |   |   |
|                                                          |                    |   |   |            |   | - |
|                                                          |                    |   |   |            |   |   |
|                                                          |                    |   |   |            |   |   |
|                                                          |                    |   |   |            |   |   |
|                                                          |                    |   |   |            |   |   |
|                                                          |                    |   |   |            |   |   |
|                                                          |                    |   |   |            |   |   |
|                                                          |                    |   |   |            |   |   |
|                                                          |                    |   |   |            |   |   |
|                                                          |                    |   |   |            |   |   |
|                                                          |                    |   |   |            |   |   |
|                                                          |                    |   |   |            |   |   |
|                                                          |                    |   |   | ti         |   |   |
| bnik 002                                                 |                    |   |   |            |   |   |

Na oknu je prikazan Datum zadnje oddaje in Št. oddaj in na tak način vemo, kolikrat so bile evidence obračuna že oddane. Po oddaji se zavede tudi *Status*. V mapo za arhiv lahko navedemo pot, kamor lahko shranimo tudi evidence.

Ob pritisku na gumb **Oddaj**, se evidence oddajo direktno na portal **eDavki**. Program od nas zahteva geslo za portal. Vpišemo geslo in pritisnemo *Allow*.

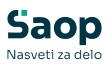

| Št. oddaj:                                                   |                                                                                                    |                                                                                                    |
|--------------------------------------------------------------|----------------------------------------------------------------------------------------------------|----------------------------------------------------------------------------------------------------|
|                                                              |                                                                                                    |                                                                                                    |
|                                                              |                                                                                                    |                                                                                                    |
| Windows Security X                                           |                                                                                                    |                                                                                                    |
|                                                              |                                                                                                    |                                                                                                    |
| dential Required                                             |                                                                                                    |                                                                                                    |
| llow the app to access your private key, enter the password: |                                                                                                    |                                                                                                    |
| description : CryptoAPI Private Key                          |                                                                                                    |                                                                                                    |
| Descured                                                     |                                                                                                    |                                                                                                    |
| Password                                                     |                                                                                                    |                                                                                                    |
| Enter Password                                               |                                                                                                    |                                                                                                    |
| ••••••                                                       |                                                                                                    |                                                                                                    |
|                                                              |                                                                                                    |                                                                                                    |
| Allow Don't allow                                            |                                                                                                    |                                                                                                    |
|                                                              |                                                                                                    |                                                                                                    |
| a dahara a Daulai                                            |                                                                                                    |                                                                                                    |
|                                                              | St. oddaj:     Windows Security     edential Required     Now the app to access your private key, enter the password:     description : CryptoAPI Private Key     Password   Enter Password   Inter Password     Allow   Don't allow | St. oddaj:     Windows Security     edential Required     Now the app to access your private key, enter the password:     description : CryptoAPI Private Key     Password   Enter Password   Allow   Don't allow |

| 😹 Saop sprememba - Javni Sektor                         | – 🗆 X     |
|---------------------------------------------------------|-----------|
| 2025 - 7                                                | 🖻 🔚 🗙 🖻 🗭 |
| Splošno KIR / KPR                                       |           |
| <ul> <li>Storitev eDavki je dostopna</li> </ul>         |           |
| E-oddaja evidenc                                        |           |
| Datum zadnje oddaje: 21.07.2025 13:51:15 Št. oddaj: 2   |           |
| Status: knjiga naložena                                 |           |
| Mapa za arhiv C:\Users\MarkoVuc\Desktop\Gradivo webinar |           |
| 🔀 Oddaj 🔂 Osveži Opozorila / Napake                     |           |
|                                                         |           |
|                                                         |           |
|                                                         |           |
|                                                         |           |
|                                                         |           |
|                                                         |           |
|                                                         |           |
|                                                         |           |
|                                                         |           |
|                                                         |           |
| Prenos uspešno zaključen.                               |           |
|                                                         | X Opusti  |
| Skrbnik 002                                             |           |

Ko je Prenos uspešno zaključen, lahko z gumbom **Osveži** osvežujemo podatke *Statusa*.

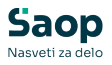

Če se prikaže status »**Knjiga vsebuje kritične napake**«, mora uporabnik znova poslati nove evidence z odpravljenimi napakami. Napake in opozorila lahko pregledamo preko gumba **Opozorila / Napake**.

| 률 Saop sprememba - Javni Sektor                         | -  |      |   | 2 | × |
|---------------------------------------------------------|----|------|---|---|---|
| 2025 - 7                                                | P  | 1    | ☆ | ß |   |
| Splošno KIR / KPR                                       |    |      |   |   |   |
| Storitev eDavki je dostopna                             |    |      |   |   | _ |
| E-oddaja evidenc                                        |    |      |   |   | 1 |
| Datum zadnje oddaje: 21.07.2025 13:51:15 Št. oddaj: 2   |    |      |   |   |   |
| Status: knjiga vsebuje kritične napake                  |    |      |   |   |   |
|                                                         |    |      |   |   |   |
| Mapa za arhiv C:\Users\MarkoVuc\Desktop\Gradivo webinar |    |      |   |   |   |
| 🖂 Oddaj 🔂 Osveži 🤺 Opozorila / Napake                   |    |      |   |   |   |
|                                                         |    |      |   |   |   |
|                                                         |    |      |   |   |   |
|                                                         |    |      |   |   |   |
|                                                         |    |      |   |   |   |
|                                                         |    |      |   |   |   |
|                                                         |    |      |   |   |   |
|                                                         |    |      |   |   |   |
|                                                         |    |      |   |   |   |
|                                                         |    |      |   |   |   |
|                                                         |    |      |   |   |   |
|                                                         |    |      |   |   |   |
|                                                         |    |      |   |   |   |
| et 4. 4                                                 | Xo | usti |   |   |   |

## Iz portala *eDavki* se prikažejo **Opozorila in napake** oddaje evidenc:

| 률 Opozorila / Napake                                                                                                    | -                                                      |                                    | ×               |
|----------------------------------------------------------------------------------------------------|--------------------------------------------------------|------------------------------------|-----------------|
| Za izbrano obdobje nimate odprtega obdobja za oddajo kn<br>Preverite obračunani DDV v poljih P14, P15 in P16 glede na v<br>v polju P7.<br>Glede na vpisano vrednost v polju P7 preveriti pravilnost obr<br>v poljih P14, P15 in P16.<br>Dobaviteljeva identifikacijska številka za DDV '12345679' ne<br>davčnem registru.<br>V polju 'OBDOBJE88' je dovoljeno obdobje, ki je manjše od<br>V polju 'P4' je dovoljen današnji datum ali datum v preteklos | jig.<br>rpisano<br>ačunan<br>obstaja<br>obdobj<br>;ti. | vredno<br>ega Dl<br>a v<br>a knjig | ost<br>DV<br>e. |
| V Potrdi                                                                                                    | >                                                      | 🕻 Opus                             | ti              |

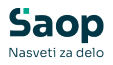

Napake in opozorila, ki se izpišejo na prikazanem oknu so povezana s polji poslanih evidenc. Na gumbu **DDVO** sta na voljo izpisa poslanih evidenc prejetih in izdanih računov.

| 😹 Saop Dav | včno knjigovodstvo - | Javni Sektor               |                          |  |  |  |
|------------|----------------------|----------------------------|--------------------------|--|--|--|
| Obračun    |                      |                            |                          |  |  |  |
|            | Leto 2025            |                            |                          |  |  |  |
| Ob         | dobje                |                            |                          |  |  |  |
| 🔻 Obdobje  | DDVO oddan           | Način obravnave            | Obveznost za plačilo DDV |  |  |  |
| 1          | 03.03.2025 15:27:36  |                            | 0,                       |  |  |  |
| 2          | 14 07 2025 11.50.12  | 1                          | 483,                     |  |  |  |
| 3          | Izpis                |                            | 503,                     |  |  |  |
|            | Izpis z zaokrože     | evanjem                    | 0,                       |  |  |  |
|            | Iznis samonrija      | iva                        | 0,                       |  |  |  |
|            | Lesis KDD            | Izpis KPR                  |                          |  |  |  |
|            | Izpis KPR            |                            |                          |  |  |  |
| 4          | Izpis KIR            |                            | 0,                       |  |  |  |
|            | Pregled računo       | Pregled računov v obračunu |                          |  |  |  |
| 10         | Prinrava datote      | Priprava datotek           |                          |  |  |  |
| - 1        |                      |                            |                          |  |  |  |
|            | Oddaja obracu        | ina                        | 0,                       |  |  |  |
| _          | Knjiženje obrad      | čuna                       |                          |  |  |  |
|            | Plačilo obvezn       | osti DDV                   |                          |  |  |  |
|            |                      |                            |                          |  |  |  |
| 12         |                      | ] oss                      | 🗹 RPO 🛛 🍪 PDO            |  |  |  |
| Skrbnik    | 002                  |                            |                          |  |  |  |

Podatke opozoril / napake lahko preverite z evidencami.

Primer:

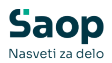

| 🥩 Opozorila / Napake                                                                                                    | -                         |                | × |
|----------------------------------------------------------------------------------------------------|---------------------------|----------------|---|
| Za izbrano obdobje nimate odprtega obdobja za oddajo kr<br>Preverite obračunani DDV v poljih P14, P15 in P16 glede na<br>v polju P7.                                                                           | njig.<br>vpisano          | vrednos        | t |
| Glede na vpisano vrednost v polju P7 preveriti pravilnost ob v poljih P14, P15 in P16.                                                                                                    | računan                   | ega DD\        | V |
| Dobaviteljeva identifikacijska številka za DDV '12345679' ne<br>davčnem registru.<br>V polju 'OBDOBJE88' je dovoljeno obdobje, ki je manjše od<br>V polju 'P4' je dovoljen današnji datum ali datum v preteklo | obstaja<br>obdobj<br>sti. | v<br>a knjige. | 4 |
| V Potrdi                                                                                                    | >                         | Copusti        | 1 |

|              | EVIDENCA KIR |                                   |          |              |                                                                             |                            |              |           |              |                   |              |          |            |            |               |
|--------------|--------------|-----------------------------------|----------|--------------|-----------------------------------------------------------------------------|----------------------------|--------------|-----------|--------------|-------------------|--------------|----------|------------|------------|---------------|
|              |              |                                   |          |              | 0                                                                           | bdobje:                    | 7, Leto      | : 2025    |              |                   |              |          |            |            |               |
|              |              | RAČUN                             | Vrednost | Dobava       |                                                                             | Oprošče n prome            | t            |           |              | Obdavčen pro      | met          |          |            | Neobdavčen |               |
| ZŠ           | Davčno       | KUPEC                             | brez DDV | blaga in     | Brez pravice Dob. blaga in<br>do odbitka opr. stor. s<br>prov. prevalitivio | z pravice Dob. blaga in Po |              | Promet v  |              |                   | Samoobdavõte | v        |            | promet ki  | OBDOBJE 88    |
|              | obdobje      |                                   |          | Sloveniji za |                                                                             | prevalitvijo daljavo       |              | Sloveniji | Pridobitev b | laga in prejete s | tortive v EU | Ostalo   |            | pravico do |               |
| Ohraum       | Datum        | Firma /                           |          | samoobda-    |                                                                             | DDV vEU                    | DDV vEÚ 5    |           | Splošna      | Nižja             | P.Niĝa       | Splošna  | Obr. DDV   | odbitka    | DAVEK88       |
| Construction | listine      | lme in sedež kupca /              |          | Police V     |                                                                             |                            |              | Nižja     | Blago        | Blago             | Blago        | Nižja    | na podlagi |            |               |
| Številka     |              | Šifra države / Davčna številka    |          |              |                                                                             | dobava v EU                | Montaža v EU | P.Nižja   | Storitev     | Storitev          | Storitev     | P.Nižja  |            |            | Opombe        |
| 1/2/3        | 4/5          | 5/6                               | 7        | 8            | 9                                                                           | 10a / b                    | 11 / 12      | 14/15/16  | 17/18        | 19 / 20           | 21/22        | 23/24/25 | 26         | 27         | 28 / 29       |
| 10           |              | AMAZON EUROPE CORE S.A.R.L. 38,   | 0,00     | 0,00         | 0,00                                                                        | 0,00                       | 0,00         | 0,00      | 0,00         | 0,00              | 0,00         | 0,00     | 0,00       | 0,00       | 06062025      |
| 2            | 30.06.2025   | 111 26275245                      |          |              |                                                                             | 0.00                       | 0,00         | 0,00      | 203,71       | 0,00              | 0,00         | 0,00     |            |            | 203,71        |
| P=0000033#2  | 023-001004-  | 6 ( ))                            |          | 0.00         |                                                                             | 1 009 00                   |              | 0,00      |              |                   | 0.00         | 0,00     | 0.00       |            | 53#2023-      |
| 1            | 21.07.2025   | Seyfor Hrvatska d.o.o. PUZEVA 13. | 0.00     | 0.00         | uou                                                                         | 0.00                       | 0.00         | 0.00      | 0.00         | 0.00              | 0,00         | 0.00     | 0.00       | 0.00       | 0.00          |
| TU-2500000   | 1            | HR 42584526821                    |          |              |                                                                             |                            |              | 0.00      |              |                   |              | 0.00     |            |            | Knjiženje FAK |
| 12           |              | CARGILL B.V. EVERT VAN DE         | 0.00     | 0.00         | 0.00                                                                        | 1.775,36                   | 0.00         | 0.00      | 0.00         | 0.00              | 0,00         | 0.00     | 0.00       | 0.00       |               |
| 1            | 21.07.2025   |                                   |          |              |                                                                             | 0.00                       | 0.00         | 0.00      | 0.00         | 0.00              | 0,00         | 0.00     |            |            | 0.00          |
| TU-2500000   | 2            | NL 002176816801                   |          |              |                                                                             |                            |              | 0.00      |              |                   |              | 0.00     |            |            | Knjiženje FAK |
| 13           | 21.07.2025   | H & S Bike Discount GmbH Konrad-  | 0.00     | 0.00         | 0.00                                                                        | 1.247,40                   | 0.00         | 0.00      | 0.00         | 0.00              | 0,00         | 0.00     | 0.00       | 0.00       | 0.00          |
| TU-2500000   | 3            | DE 204042912                      |          |              |                                                                             | 0,00                       | 000          | 0.00      |              | 0.00              | 0,00         | 0.00     |            |            | Knjiženje FAK |
| 14           |              | Osnovna šola Sidro Cesta Goriške  | 0.00     | 0.00         | 0.00                                                                        | 0.00                       | 0.00         | 0.00      | 0.00         | 0.00              | 0.00         | 0.00     | 0.00       | 0.00       | 05052025      |
| 3            | 16.06.2025   |                                   |          |              |                                                                             | 0,00                       | 0.00         | 0.00      | 0.00         | 0.00              | 0.00         | 0.00     |            |            | 770.00        |
| NAJ-250000   | 24           | SI 79407340                       |          |              |                                                                             |                            |              | 0.00      | 1            |                   |              | 0.00     |            |            | Knjiženje FAK |
| VSOTA        |              |                                   | 2.950,00 | 0,00         | 0,00                                                                        | 6.298,76                   | 0.00         | 649,00    | 0,00         | 0,00              | 0,00         | 3.028,29 | 0,00       | 83,33      |               |
|              |              |                                   |          |              |                                                                             | 0.00                       | 0.00         | 0.00      | 205,71       | 0,00              | 0,00         | 0,00     |            |            |               |

Omenjena polja lahko preverite tudi z navodili, ki so objavljena na spletni strani FURS-a:

Evidenci\_obracunanega\_DDV\_in\_odbitka\_DDV\_ter\_predizpolnitev\_obracun a\_DDV.doc

V navodilih je polje P7 obrazloženo kot:

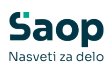

| Zap.<br>št. | Naziv polja | Polje v<br>obrazcu<br>DDV-O | Obvezen<br>podatek | Opis                                                                         | Podrobnejši opis polja                                                                                                    |
|-------------|-------------|-----------------------------|--------------------|------------------------------------------------------------------------------|----------------------------------------------------------------------------------------------------|
|             |             |                             |                    |                                                                              | ZDDV-1. Če je kupec identificiran za namene DDV v tretji državi, se v tem<br>polju koda te države ne navaja.                                                                                                    |
| 9           | P6DS        | ne                          | ne                 | kupčeva identifikacijska številka<br>za DDV oziroma DŠ (brez kode<br>države) | Kupčeva identifikacijska številka za DDV (brez kode države) oziroma davčna<br>številka se navede, če je le ta navedena na listini oziroma davčni zavezanec<br>z njo razpolaga. Obvezno se navede identifikacijska številka (brez kode<br>države) za DDV kupca oziroma prejemnika blaga oziroma storitev, če je<br>kupec ali naročnik iz druge države članice kot prejemnik določen kot plačnik<br>DDV ali mu je bila opravljena dobava blaga v skladu s 46. členom ZDDV-1.<br>Če je kupec identificiran za namene DDV v tretij državi, se v tem polju navaja<br>celotna identifikacijska številke za DDV, tudi koda tretje države (npr.<br>CHE 12346789MWST).                                                                                                    |
| 10          | P7          | 11                          | ne                 | vrednost dobav blaga in storitev<br>brez DDV                                 | Navede se vrednosť v Sloveniji obdavčijivih dobav blaga in storitev brez DDV<br>(davčna osnova), ki vključuje: obdavčene dobave blaga in storitev na ozemlju<br>Slovenije, opravljene osebam ne glede na njihov status; uporaba blaga za<br>neposlovne namene, za namene opravljanja dejavnosti, sprememba<br>namembnosti, zadržanje blaga ob prenehanju opravljanja dejavnosti in<br>opravljanje storitev za neposlovne namene, dobave blaga na podlagi<br>posebne ureditve za neposlovne namene, dobave blaga na podlagi<br>posebne ureditve za neposlovne namene, dobave blaga na podlagi<br>posebne ureditve za neposlovne namene, dobave blaga, na podlagi<br>posebne ureditve za neposlovne storijek, za rabljeno blago, umetniške<br>predmete, zbirke in starine ter za investicijsko zlato, vrednost oproščenih<br>izvoznih dobav blaga ter vrednost drugih oproščenih dobav blaga in storitev s<br>pravico do odbitka DDV. Navede se tudi vrednost prejetih predplačil in danih<br>dobropisov za dobave blaga in storitev, ki so predmet obdavčitve v Stoveniji. |